## Solicitud de usuario

Para realizar la solicitud de usuario al Virtual CICOM debes ingresar a http://www.virtualcicom.org

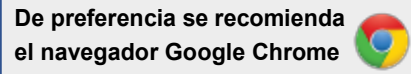

| <u>℗ℇӍ</u> Т⊛       | VIRTUAL CICOM |                                                                                                    |  |
|---------------------|---------------|----------------------------------------------------------------------------------------------------|--|
| Emergencias activas |               | Nombre de usuario<br>Login usuario<br>Contraseña<br>Contraseña<br>Ingresar<br>Q ¿Olvidaste tu password?<br>Solicitar nueva cuenta de usuario. |  |

Emergencia (EMT).

Diríjase a la opción "Solicitar nueva cuenta de usuario"

| Nombre de usuario                  |  |
|------------------------------------|--|
| Login usuario                      |  |
| Contraseña                         |  |
| Contraseña                         |  |
| Ingresar                           |  |
| ¿Olvidaste tu password?            |  |
| Solicitar nueva cuenta de usuario. |  |
| Aanual de solicitud de usuario     |  |

Al hacer clic se desplegará una ventana con un formulario para solicitar la creación de tu cuenta de usuario.

| Nueva solicitud                                                                     |                                                                                                    |                                                                        |                                                         | :                              |
|-------------------------------------------------------------------------------------|----------------------------------------------------------------------------------------------------|------------------------------------------------------------------------|---------------------------------------------------------|--------------------------------|
| Previa evaluación se enviará a su ca:<br>Usted recibirá emails desde <b>noreply</b> | silla de correo electrónico el nombre de usuario<br><b>Svirtualcicom.org</b> si no están en su INBOX, re | y contraseña.<br>vise el folder de SPAM, y márquelo como <b>NOT</b> \$ | РАМ.                                                    |                                |
| DATOS PERSONALES                                                                    |                                                                                                    |                                                                        | Datos de Contacto                                       |                                |
| Nombre (*):                                                                         | Apellido paterno(*):                                                                                     | Apellido materno:                                                      | Correo electrónico (Será utilizado como LOGIN) (*):<br> | Repetir correo electrónico(*): |
| Roles(*):                                                                           | Pais(*):                                                                                                 | Idioma(*):                                                             | Comentario:                                             |                                |
| Seleccione un valor<br>Organización('):<br>Dirección('):                            | Cargo(*):                                                                                                | Seleccione un valor                                                    | No soy un robot                                         |                                |
|                                                                                     |                                                                                                    |                                                                        |                                                         | ✓ Guardar ★cancela             |

Llenar la información personal:

| DATOS PERSONALES |                      |                   |  |
|------------------|----------------------|-------------------|--|
| Nombre (*):      | Apellido paterno(*): | Apellido materno: |  |

Los datos para contactarte como usuario:

| Datos de Contacto 👩                                 |                                |
|-----------------------------------------------------|--------------------------------|
| Correo electrónico (Será utilizado como LOGIN) (*): | Repetir correo electrónico(*): |
| Teléfono de oficina (*):                            | Teléfono celular:              |

Los datos de la organización a que pertenece:

El Rol que va a desempeñar: como CICOM y/o representante de un EMT.

| Datos organizacionales 0     |          |                      |                         |
|------------------------------|----------|----------------------|-------------------------|
| Seleccione un valor<br>CICOM | Pais(*): | \$                   | ldioma(*):<br>Español ✦ |
| Urganizacion(*):             |          | Cargo(*):            |                         |
| MSP                          |          | Director de Registro |                         |
| Dirección(*):                |          |                      |                         |
| Casa 456                     |          |                      |                         |
|                              |          |                      |                         |
|                              |          |                      |                         |

Es un requisito ofrecer un comentario:

| ( | Comentario:                                           |
|---|-------------------------------------------------------|
|   | Miembro del CICOM nombrado por el Ministerio de Salud |
|   |                                                       |
|   |                                                       |
|   |                                                       |
|   |                                                       |

Debe marcar la verificación de seguridad de que "No soy robot"

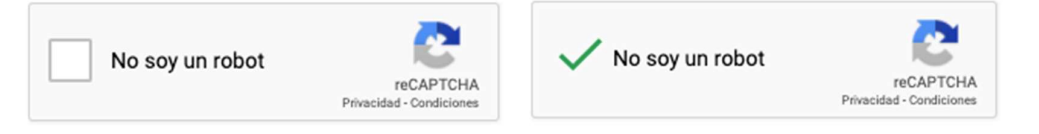

Se hace clic en guardar para ser enviada la solicitud de usuario.

| No soy un robot | /i       |
|-----------------|----------|
|                 |          |
| ✓ Guardar 🗙     | cancelar |

Aparece a su derecha el siguiente mensaje por un corto periodo de tiempo:

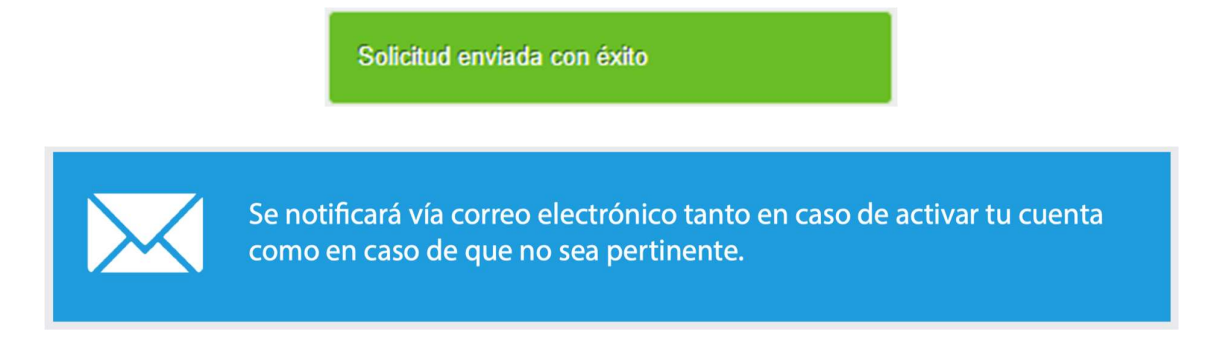

Si la solicitud de usuario fue aceptada recibirá un correo electrónico con las credenciales de acceso.

Si por alguna razón olvidaste la contraseña dar clic en "Olvidaste tu password":

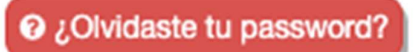

Digite tu dirección de correo que tienes registrada en tu usuario:

| ⅀ℇӍℸⅆ                            | VIRTUAL                                               | VIRTUAL CICOM                         |  |  |
|----------------------------------|-------------------------------------------------------|---------------------------------------|--|--|
| Emergencias activas<br>Solicitai | Nombre de u<br>camposju@pu<br>r Nueva Contraseña      | isuario<br>aho.org                    |  |  |
| Email de<br>ej. ejemp            | e usuario<br>blo@virtualcicom.org<br>Cerrar Solicitar | resar<br>32<br>de usuario.<br>usuario |  |  |

Le aparece un mensaje como en el ejemplo siguiente:

|                                                                     | A       |
|---------------------------------------------------------------------|---------|
| Solicitar Nueva Contraseña                                          | ×       |
| Email de usuario                                                    |         |
| ♥ Exito                                                             |         |
| Una nueva contraseña ha sido enviada a su correo XXXXXsjua@paho.org |         |
|                                                                     | Aceptar |
|                                                                     |         |
|                                                                     |         |
|                                                                     |         |